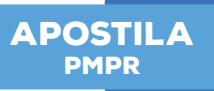

## AMBIENTE DE TRABALHO

A **Área de trabalho** é composta pela maior parte de sua tela, em que ficam dispostos alguns ícones. Uma das novidades do Windows 7 é a interface mais limpa, com menos ícones e maior ênfase às imagens do plano de fundo da tela. Com isso você desfruta uma área de trabalho suave. A barra de tarefas que fica na parte inferior também sofreu mudanças significativas.

A área de trabalho é onde se podem visualizar as ferramentas, assim como um relógio, aplicativos, programas, impressora etc, que podem ser organizados e distribuídos da forma como você achar adequado, os atalhos são visualizados na forma de ícones.

Ao iniciarmos o Windows 7 pela primeira vez, sua tela inicial apresentará a seguinte aparência:

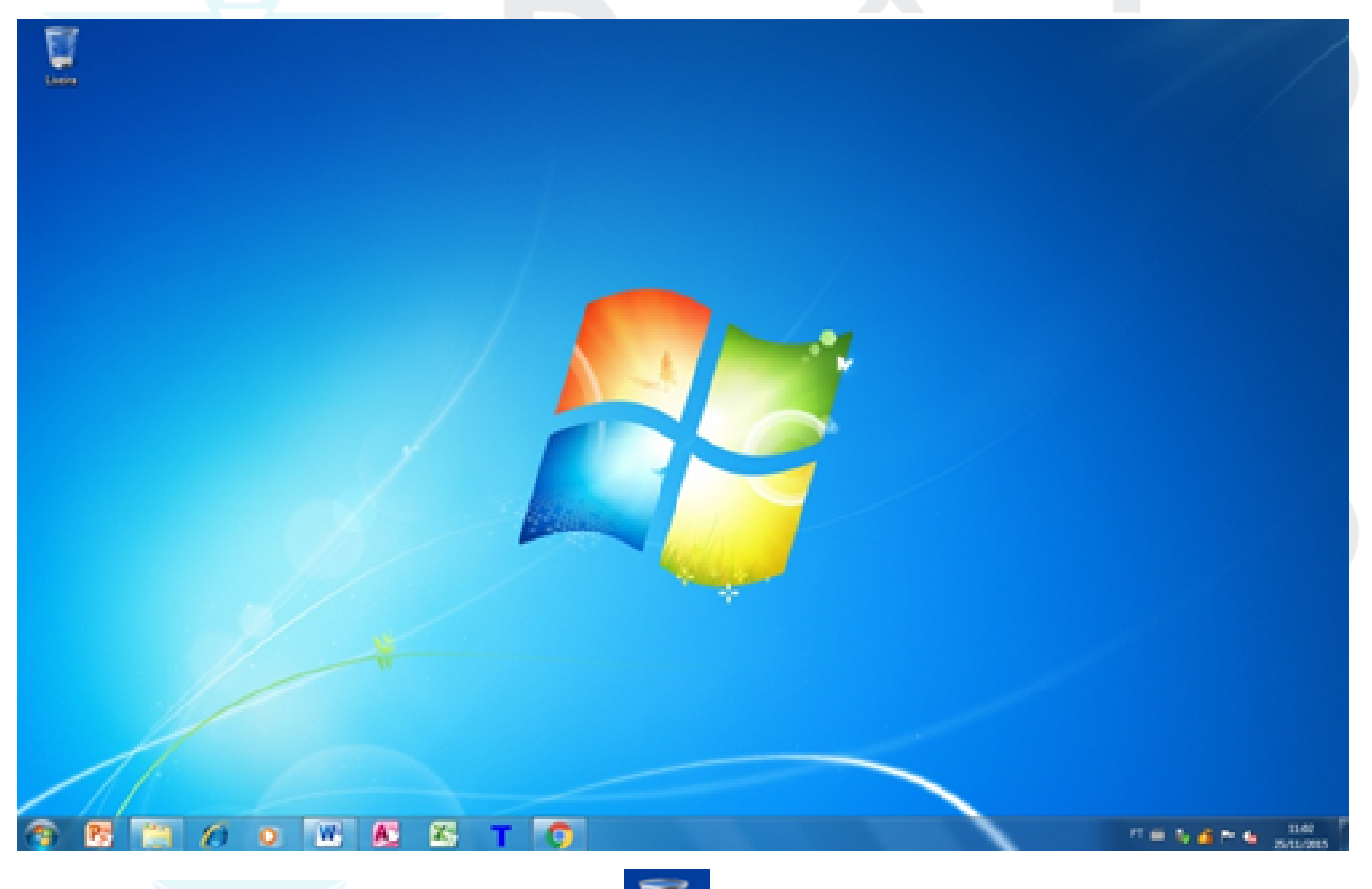

O ícone visualizado na imagem acima é o da **Lixeira** que **ainda pode ser recuperado**.

, reservatório de tudo o que for deletado (apagado), mas

Na Lixeira ficam armazenados os arquivos que são apagados pelo usuário, ou intencionalmente ou acidentalmente. Mas eles podem ser recuperados, por isso ela possui a **ilustração** do símbolo da **reciclagem**.

Lixeira

## **BARRA DE TAREFAS**

É uma área de suma importância para a utilização do **Windows 7**, pois no botão **Iniciar** ficam os principais comandos e recursos do Windows.

A **Barra de tarefas** tem ainda a importante função de avisar quais são os aplicativos em uso, pois é mostrado um retângulo pequeno com a descrição do(s) aplicativo(s) que está(ão) ativo(s) no momento, mesmo que algumas estejam minimizadas ou ocultas sob outra janela, permitindo assim, alternar entre estas janelas ou entre programas com rapidez e facilidade.

Podemos alternar entre as janelas abertas com a sequência de teclas **ALT+TAB**, permitindo escolher qual janela, ou programa deseja manipular, **ALT+ESC** que alterna entre as janelas abertas sequencialmente e **Tecla Windows** (WINKEY) + **TAB** (FLIP 3D) abre o Windows Aero.

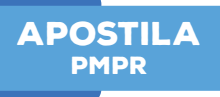

Veja, na figura abaixo, os componentes da barra de tarefas:

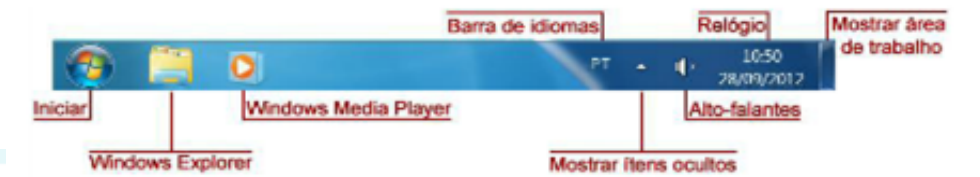

A barra de tarefas também possui o menu Iniciar, barra de inicialização rápida e a área de notificação, onde você verá o relógio. Outros ícones na área de notificação podem ser exibidos temporariamente, mostrando o status das atividades em andamento. Por exemplo, o ícone da impressora é exibido quando um arquivo é enviado para a impressora e desaparece quando a impressão termina. Você também verá um lembrete na área de notificação quando novas atualizações do Windows estiverem disponíveis para download no site da Microsoft.

O Windows 7 mantém a barra de tarefas organizada consolidando os botões quando há muitos acumulados. Por exemplo, os botões que representam arquivos de um mesmo programa são agrupados automaticamente em um único botão. Clicar no botão permite que você selecione um determinado arquivo do programa. Outra característica muito interessante é a prévisualização das janelas ao passar a seta do mouse sobre os botões na barra de tarefas.

É possível mover a barra de tarefas para outro local do desktop, seguindo os seguintes passos:

**1.** Clique com o botão direito do mouse em uma área vazia da barra de tarefas.

**2.** Se a opção **Bloquear a barra de tarefas** estiver selecionada, clique sobre ela desabilitando-a.

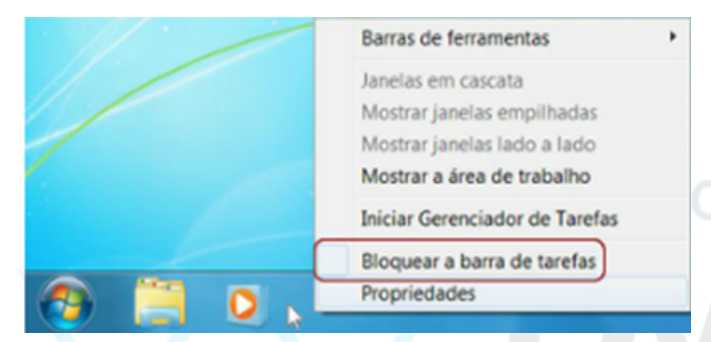

**3.** Clique em uma área vazia da barra de tarefas e mantenha o botão do mouse pressionado enquanto arrasta a barra para uma das quatro extremidades da área de trabalho.

**4.** Quando a barra de tarefas estiver onde você deseja, solte o botão do mouse.

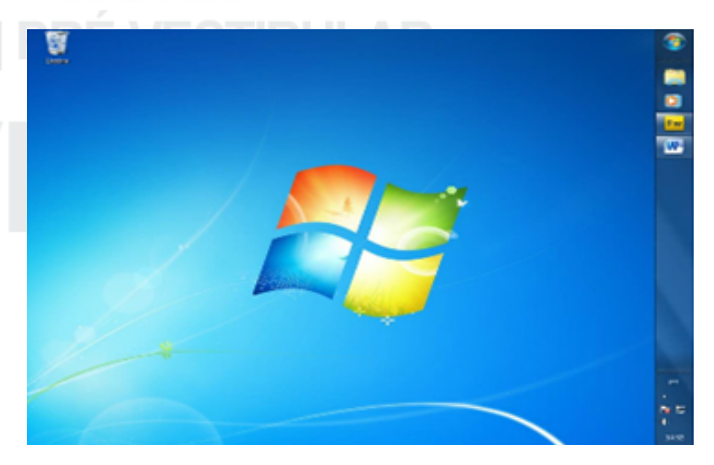

**5.** Para bloquear a barra de tarefas no novo local, clique com o botão direito do mouse em uma área vazia e clique em Bloquear a Barra de Tarefas para reativá-la. Dessa forma, não ocorrerão mudanças acidentalmente.

## **MENU INICIAR**

Está localizado no **Menu Iniciar**, encontrado na **Barra de tarefas**, o qual, quando clicado, apresenta a listagem de comandos existentes.

O **botão Iniciar** é o principal elemento da **Barra de Tarefas**. Ele dá acesso ao **Menu Iniciar**, de onde se podem acessar outros menus que, por sua vez, acionam programas do Windows.

É o ponto de partida para acessar qualquer programa ou aplicativo, para exibi-lo clique no botão **Iniciar**, localizado no canto inferior esquerdo da barra de tarefas,

## ou pressione a tecla Windows no teclado

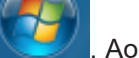

clicar sobre seu ícone você terá acesso às seguintes opções: